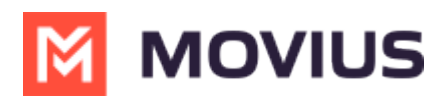

## **Tagging calls and texts with Opportunity**

Last Modified on 09/07/2022 10:12 am EDT

Read on to learn about how to tag your calls and texts with an Opportunity.

#### **Overview**

You can tag your calls and texts with Opportunities using MultiLine for Salesforce. Salesforce users use tags to group records from various objects by a common theme. Adding tags in search criteria makes finding relevant information easier.

| <b>S</b> N | IultiLine                                        |
|------------|--------------------------------------------------|
| ÷          | Call Log                                         |
| €          | <b>Guest User</b><br>+14846296031                |
|            | Type                                             |
|            | Date & Time<br>Friday, 8/26/2022, 06:36 PM       |
|            | Call Duration<br>00:00:33                        |
|            | Notes<br>New documents to arrive by next week. 🕜 |
|            |                                                  |

#### **Before you start**

• You'll need permission to add and edit tags.

# How to add an Opportunity tag to a call

- 1. Click the **Tag Opportunity** [20] icon.
- 2. Select the **Opportunity**. *Note: begin typing Opportunity Name in the "Search Opportunity"* window to narrow the list.

| Aura - Google Chrome           | Itil ine/OpportunitySearch app200T/ |                     |  |
|--------------------------------|-------------------------------------|---------------------|--|
| Search Opportunity             | antene, opportunitysearch.app:001   |                     |  |
| OPPORTUNITY NAME               | ACCOUNT NAME                        | STAGE NAME          |  |
| salesforce.com - 5000 Widgets  | Global Media                        | Closed Won          |  |
| salesforce.com - 500 Widgets   | Global Media                        | Closed Won          |  |
| Global Media - 400 Widgets     | Global Media                        | Id. Decision Makers |  |
| Acme - 1,200 Widgets           | Acme                                | Value Proposition   |  |
| Acme - 600 Widgets             | Acme                                | Needs Analysis      |  |
| Acme - 200 Widgets             | Acme                                | Prospecting         |  |
| salesforce.com - 1,000 Widgets | salesforce.com                      | Negotiation/Review  |  |
| salesforce.com - 2,000 Widgets | salesforce.com                      | Value Proposition   |  |
| criptyoid(m) rtfolio           | ACME Corp                           | Negotiation/Review  |  |

3. Click OK at the prompt and you'll see the tag reflected on your call log.

| 6 N      | AultiLine _                                      |
|----------|--------------------------------------------------|
| ÷        | Call Log 🕹 🌜 오                                   |
| 8        | <b>Guest User</b><br>+14846296031                |
|          | Type                                             |
|          | Date & Time<br>Friday, 8/26/2022, 06:36 PM       |
|          | Call Duration<br>00:00:33                        |
|          | Tagged Opportunity<br>Acme - 200 Widgets         |
|          | Notes<br>New documents to arrive by next week. 🔗 |
| 📞 Multil | Line                                             |

### How to add an Opportunity tag to a text

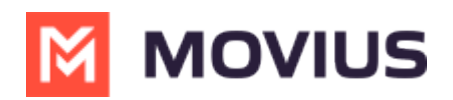

- 1. Click the **Tag Opportunity (2)** icon.
- 2. Select the **Opportunity**. *Note: begin typing Opportunity Name in the "Search Opportunity" window to narrow the list.*

| Aura - Google Chrome —                  |                                   |                     | > |
|-----------------------------------------|-----------------------------------|---------------------|---|
| movius-mi-scrum.lightning.force.com/ivi | utiline/Opportunitysearch.app?001 | BAUUUU/IDykZEAS     |   |
| Search Opportunity                      |                                   |                     |   |
| OPPORTUNITY NAME                        | ACCOUNT NAME                      | STAGE NAME          |   |
| salesforce.com - 5000 Widgets           | Global Media                      | Closed Won          |   |
| salesforce.com - 500 Widgets            | Global Media                      | Closed Won          |   |
| Global Media - 400 Widgets              | Global Media                      | Id. Decision Makers |   |
| Acme - 1,200 Widgets                    | Acme                              | Value Proposition   |   |
| Acme - 600 Widgets                      | Acme                              | Needs Analysis      |   |
| Acme - 200 Widgets                      | Acme                              | Prospecting         |   |
| salesforce.com - 1,000 Widgets          | salesforce.com                    | Negotiation/Review  |   |
| salesforce.com - 2,000 Widgets          | salesforce.com                    | Value Proposition   |   |
| script:void(0); rtfolio                 | ACME Corp                         | Negotiation/Review  |   |

3. Click **OK** at the prompt and you'll see the Opportunity reflected on your text log.

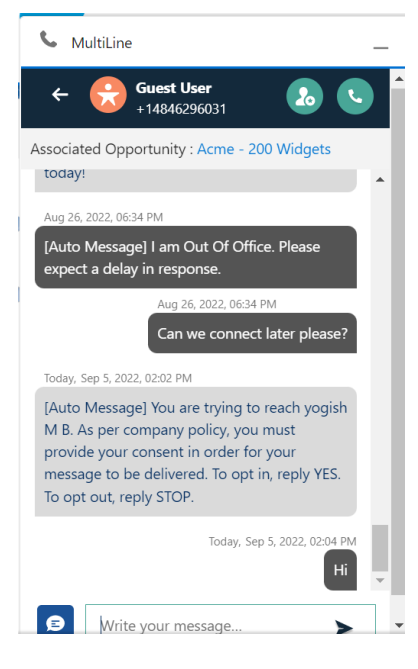